## **Registration Guidelines:**

Clayton County has recently updated our Clayton Vendor Access Portal (C-VAP) for Business Vendors. C-VAP provides web-based access to information stored in the Purchasing and Accounts Payable database. C-VAP allows vendors to search for and view 1099 data, purchase orders, invoices, and checks.

Existing registered Vendors will need to update their existing user ID and password. The new user ID will be a current email address. The Vendor ID and FID or SSN is needed in order to complete the process. Access to profiles, updating existing information and viewing transactions will not be permitted until a new login is created. Please see the instructions below.

All current vendors who have not previously registered in the system will need to complete a new registration.

**IMPORTANT: Enter all information in CAPS.** Failure to do so will result in a delay in the registration process. ALL CAPS WILL ENSURE CONSISTENCY IN OUR DATABASE.

If you experience any difficulties with C-VAP or need confirmation on your Vendor ID Number, FID or SSN, please contact Central Services via email @ vendors@claytoncountyga.gov .

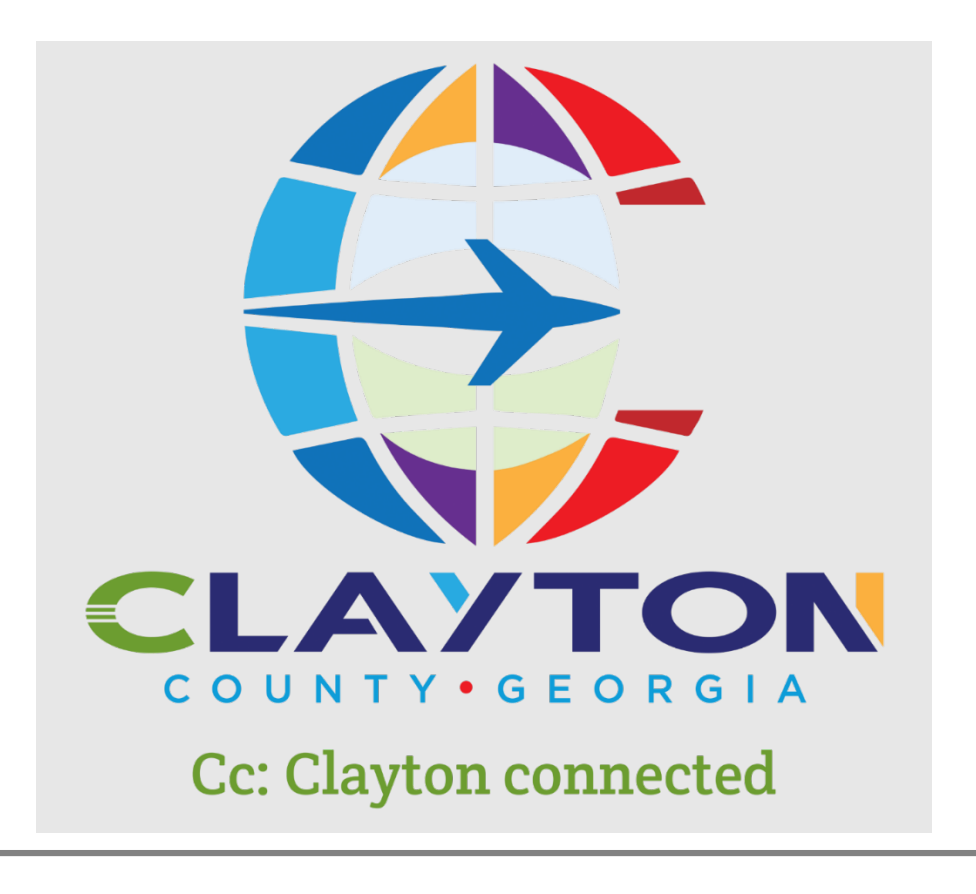

- 1. Go to <u>https://munisselfservice.claytoncountyga.gov/vss/</u>.
- 2. Click on the Vendor Self Service link on the right side of the screen. Then click Log In/ Register.

|                                                                                                    | *)                  |
|----------------------------------------------------------------------------------------------------|---------------------|
| Welcome to Vendor Self Service                                                                                                    |                     |
|                                                                                                    | Home                |
| Log in or register as a user to begin using Vendor Self Service                                                                            | Vendor Self Service |
| Log in / Register                                                                                                    |                     |
| Vendor Self Service allows access to Purchase Orders, Invoices, 1099, and Payment Information available 24 hours a day.                    |                     |
| Existing Vendors will need their Clayton County Vendor ID# (provided in the letter you received) and their Federal ID# or SSN to register. |                     |
| A current IRS W9 form with Rev. October 2018 is required.                                                                                  |                     |
| If you should have questions or experience any issues, please contact <u>vendors@claytoncountyga.gov.</u>                                  |                     |
| Vendors can submit invoices by mail or email to accountspayable@claytoncountyga.gov.                                                       |                     |
| For 'employee' or 'contracted employee services', you must enter 00000 Miscellaneous Services under Commodity Code.                        |                     |
| Clayton County Central Services Department is pleased to announce that <u>The New eBid System is now LIVEI</u>                             |                     |
| The new user-friendly web-based system that will allow vendors to register online and submit bids electronically.                          |                     |
| For eBilds help, please dial: 770-347-0362                                                                                                 |                     |
| Email: eEidsOnlineHeloikdaytoncountrga.gox.                                                                                                |                     |
| For Vendor Mendy instructions, please click the following link ==> elids Vendor Manual                                                     |                     |
| Our Frequently Asked Questions, please click the following link ==> eBids FAO's                                                            |                     |
|                                                                                                    |                     |
|                                                                                                    |                     |
|                                                                                                    |                     |
|                                                                                                    |                     |
| 62021 Tyler Technologies, Inc.                                                                                                    |                     |

3. Click Register for a new account. (Click this button even if you are an existing vendor)

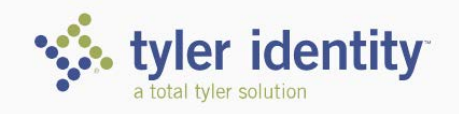

## Identify. Authenticate. Empower.

| Sign in to your account    |         |
|----------------------------|---------|
| Email                      |         |
| Password                   |         |
| Register for a new account |         |
|                            | SIGN IN |
|                            |         |

| Enter your e-mail addr<br>User Self-Service | ess, First Name, Last Name, and passwo                                                                                                    | ord. Click <b>Regi</b> | ster.  |          |
|---------------------------------------------|----------------------------------------------------------------------------------------------------|------------------------|--------|----------|
|                                             | Register for a new account                                                                                                    |                        |        |          |
|                                             | Email *<br>Vendors@claytoncountyga.gov                                                                                                    |                        |        |          |
|                                             | First name *<br>First                                                                                                    | Last name *<br>Last    |        |          |
|                                             | Paseword *                                                                                                    | Confirm password *     |        |          |
|                                             | Password must be between 8 and 30 characters in lengt<br>Password must contain an uppercase character<br>Password must contain a number<br>Password must contain a special character | h                      |        |          |
|                                             |                                                                                                    |                        | CANCEL | REGISTER |

5. An e-mail will be sent to you to complete your registration. After clicking the link in your e-mail, you can sign in.

| Congratulations! You're registered.                                             |
|---------------------------------------------------------------------------------|
| One last step. Click the confirmation link sent to Vendors@claytoncountyga.gov. |
|                                                                                 |

| tyler identity<br>a total tyler solution                                   |  |
|----------------------------------------------------------------------------|--|
| Identify. Authenticate. Empower.                                           |  |
| Sign in to your account<br><sup>Email</sup><br>vendors@claytoncountyga.gov |  |
| Password                                                                   |  |
| Register for a new account                                                 |  |
| Forgot password? Forgot username?                                          |  |

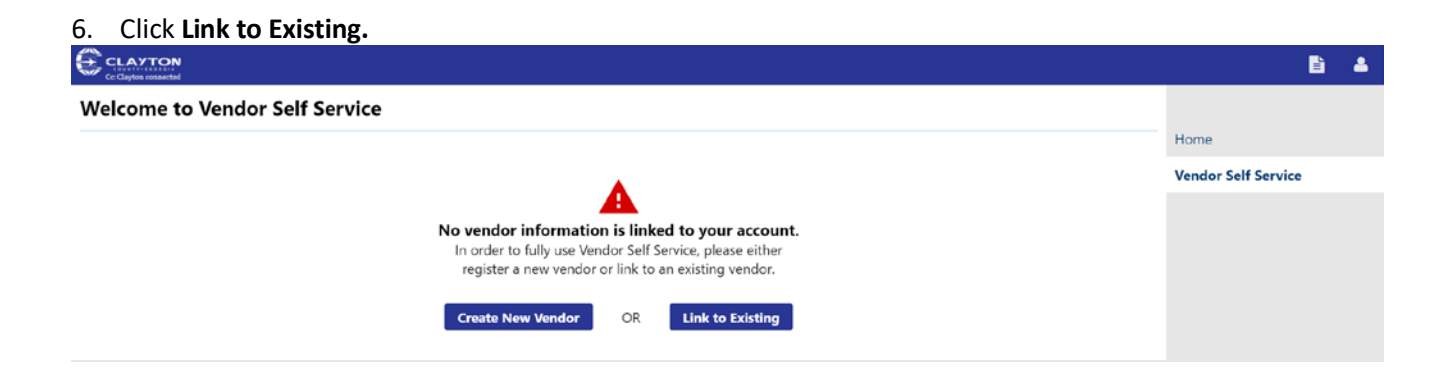

7. Enter your Vendor Number and FID or SSN. Click **Link to Existing.** For issues with your Vendor Number, please contact <u>vendors@claytoncountyga.gov</u>.

## **Clayton Vendor Access Portal Instructions – Existing Vendors**

|                                                               |                     | 8 | - |
|---------------------------------------------------------------|---------------------|---|---|
| Link to Existing Vendor                                       |                     |   |   |
|                                                               | Home                |   |   |
| Q                                                             | Vendor Self Service |   |   |
| Enter the information below to search for an existing vendor. |                     |   |   |
| Vendor Number Vendor HD/SSN                                   |                     |   |   |
|                                                               |                     |   |   |
| Link to Existing                                              |                     |   |   |

8. Enter your contact information. Click **Continue.** 

| C:: Clayton connected       |          |
|-----------------------------|----------|
| User Contact Information    |          |
| Contact Person              |          |
| * Contact Type              |          |
| GENERAL - General Contacts  |          |
| * Name                      |          |
| JANE DOE                    |          |
| Description                 |          |
| * Phone                     |          |
| 770-477-3587                |          |
| Text                        |          |
|                             | 🗆 Opt In |
| Fax                         |          |
| * E-mail                    |          |
| VENDORS@CLAYTONCOUNTYGA.GOV |          |
|                             | Continue |

9. Your registration is now complete.